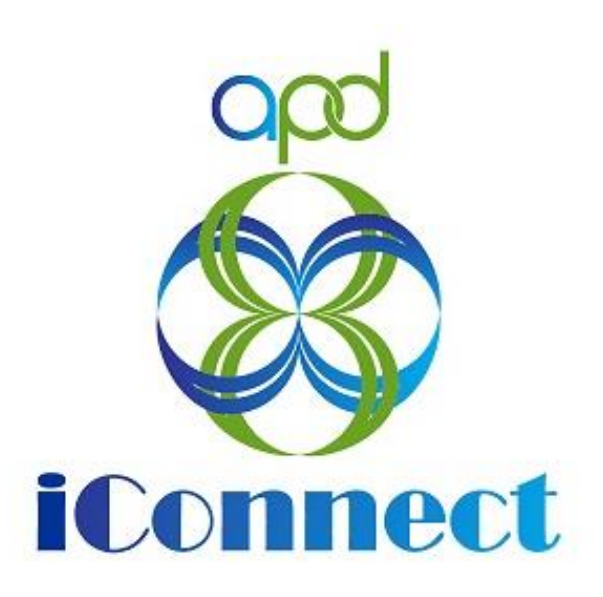

## State of Florida Agency for Persons with Disabilities

APD iConnect Behavioral Services Training Manual Version 6 8/11/23

Reporting the Use of Reactive Strategies

# Table of Contents

| 1. Report Use of Reactive St             | trategies                             | 3 |
|------------------------------------------|---------------------------------------|---|
| 2. Reactive Strategies Event             | Review and Follow Up                  | 5 |
| 2a. Corrections Required.                |                                       | 5 |
| 2b. Follow Up Required                   |                                       | 2 |
| 2bi. Follow Up Du                        | ring LRC Meeting1                     | 3 |
| 2bii. Follow Up via                      | a Scheduled Meeting1                  | 4 |
| 2biii. Follow Up vi                      | a a Note1                             | 9 |
| 3. State Office Reactive St<br>Reporting | rategies (RS) Event Follow-Up and CMS | 4 |
| 4. As Needed: Word Merge                 | e <b>s</b> 2                          | 7 |
| Generating the Word Merg                 | ge 2                                  | 7 |
| No Edits Needed                          |                                       | 8 |
| Edits Needed                             |                                       | 9 |

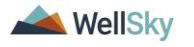

# 1. Report Use of Reactive Strategies

Any provider who uses reactive strategies is required to complete the Reactive Strategies Form in APD iConnect. Reporting the use of Reactive Strategies includes the following steps:

- 1. The service provider uses one or more reactive strategies during a single event.
- 2. The service provider completes the Reactive Strategies form in APD iConnect.
- 3. The regional senior behavior analyst or
- 4. designee runs a report to identify events that require follow up.

## Role: Service Provider, Service Provider Worker

- 1. The service provider uses one or more reactive strategies during a single event.
- 2. The service provider will complete the Reactive Strategies form in APD iConnect. Navigate to the consumers record and select the **Forms** tab. From the **File** menu, select **Add Form**. Select the **"Reactive Strategies Form**" The Form Details page displays. Update the following fields:
  - a. Review = select As Needed
  - b. Review Date = defaults to today
  - c. Division = defaults to APD
  - d. Worker = pre-populated with your name
  - e. Status = defaults to Draft. Once all questions are answered, change to Complete.
  - f. Provider/Program = enter the name of the provider's agency
- 3. Complete the questions in the form. When all questions are answered, change the form status to Complete.

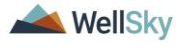

|                                   | nnect                  |                              |                      | Carrie Abner For<br>7/3/2023 4:13 PM |
|-----------------------------------|------------------------|------------------------------|----------------------|--------------------------------------|
| File                              |                        |                              |                      |                                      |
| ease Select Type:                 | Reactive Strategies Fo | orm.                         | ~ <i>©</i>           |                                      |
| Consumer Form                     | IS                     |                              |                      |                                      |
| Review *                          | As Needed              | ~                            | Worker *             | Buck, Jennifer Clear Details         |
| Review Date *                     | 07/03/2023             | 0                            | Status *             | Complete 🗸                           |
| Division *                        | APD 🗸                  |                              | Provider/Program *   | ABA SOLUTIONS, INC.                  |
| Approved By                       | Buck, Jennifer         | Details                      | Approved Date        | 07/03/2023                           |
| Event Date*                       |                        | 06/29/2023                   | TRATEGIES FO         | DRM                                  |
| County (where occ                 | curred)*               | LEON                         | Clear                |                                      |
| Provider Name*                    |                        | Dr. Giggles                  |                      |                                      |
| Site Name* ABA Solutions SouthWes |                        | ABA Solutions SouthWest      | li                   | 77 characters remaining              |
| Facility Type*                    |                        | Behavior Focused (BF) Desi   | ignated Group Hon 🗸  |                                      |
| Emergency Proced                  | dures Curriculum*      | TEAM 🗸                       | ]                    |                                      |
| Label the Behavior                | r .                    | Property Destruction - Any b | ehavior engaged ir 🗸 |                                      |

4. From the File menu, select Save and Close Form.

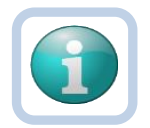

Note

If more than one reactive strategy needs to be reported, for example, the same reactive strategy is used multiple days in a row, the Duplicate Assessment functionality can be used. With the completed Reactive Strategies form open, from the **File** menu, select **Duplicate Assessment**. The page refreshes and a new, editable version of the Reactive Strategies form displays. Update the fields as applicable and save the form with a status of complete.

#### opd iConnect Carrie Abner Forms Jpdated by jbuck@apdcar at 7/21/2023 2:52:31 PM File History )23 Duplicate Assessment Reverse Status Buck, Jennif Worker Print Complete Status Close Fo Provider/Program ABA SOLUTIONS, INC. Detail Approved By Buck, Jennifer Approved Date 07/21/2023 2 Note **REACTIVE STRATEGIES FORM** 07/04/2023 County (where occurred) LEON Dr. Giggles

5. The provider does not need to notify the Regional Senior Behavior Analyst or designee because the Provider Reactive Strategies report run at least monthly, will capture the detail added by the provider on the Reactive Strategies form. Events requiring follow up are addressed in the <u>Reactive Strategies</u> <u>Event Review and Follow Up</u> section.

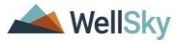

# 2. Reactive Strategies Event Review and Follow Up

The Reactive Strategies Event Review and Follow Up process includes the following steps:

- 1. The regional senior behavior analyst or designee runs the Provider Reactive Strategies report to identify events that require follow up.
- 2. The regional senior behavior analyst communicates with the provider via a note if a correction is needed.
- 3. The regional senior behavior analyst communicates with the provider via a note or meeting to obtain the information needed to complete the follow up.
- 4. The regional senior behavior analyst or designee completes the follow up section on the Reactive Strategies form.

## Role = Region Clinical Workstream Worker

 The regional senior behavior analyst or designee runs the Provider Reactive Strategies report to identify events that require follow up. This report is located on My Dashboard > Reports.

| q        | iConnect                                                          |              |           | Welcom<br>7/19/ | 2023 12:11 PM | (My Dashb | oard Sign  | Out           |
|----------|-------------------------------------------------------------------|--------------|-----------|-----------------|---------------|-----------|------------|---------------|
| File     | Reports                                                           |              |           |                 |               |           |            |               |
|          | Provider CAP Report Provider Documentation - HAR                  | Con          | sumers    | ~               | Last Name     | ~         | 60 📀       | ADVA          |
|          | Provider Reactive Strategies<br>RPC Caseload Report               | MY DASHBOARD | CONSUMERS | PROVIDERS       |               | SCHEDULER | REPOR      | ts            |
| Division | SANs Cover Sheet - HAR<br>Service Authorizations by Provider      | <u>د</u>     | Ticklers  | TRO             | TDERO         | o         | Links      |               |
| My Enn   | State Office ROD Ticklers - HAR<br>Ticklers Due - Consumers - HAR | G            |           |                 |               |           | My Manager | ient<br>Cases |

- 2. The regional senior behavior analyst or designee will review the report and determine if corrections or follow up is needed. (e.g. injury, death or duration exceeding 60 minutes) This report does not include data entered today.
- 3. If follow up is NOT needed, and corrections are NOT needed the process ends, otherwise proceed to the <u>Corrections</u> <u>Required</u> or <u>Follow Up Required</u> section.

## 2a. Corrections Required

## Role = Region Clinical Workstream Worker

1. The regional senior behavior analyst or designee may identify corrections that needs to be made on the Reactive Strategy

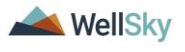

form. The regional senior behavior analyst will reverse the status of the Reactive Strategies form so the provider can make the corrections. Navigate to the consumers record and select the **Forms** tab. From the forms list view, select the **Reactive Strategies** form. The Form Details page displays. From the **File** menu, select **Reverse Status** so the form can be updated. Update the following fields:

- a. Follow up Completed? = Yes
- b. Follow-up Event Date = enter date
- Actions Needed for Follow-Up = Request revision/update to report
- d. Follow up Comments = enter if needed
- e. Follow Up Completed By = search for an select your name
- f. Assessor/Worker = change to self, at the top of the page. This will allow you to find the form in the Pending Assessments Queue.
- g. Status = Pending

|                              | FOR APD STAFF                                                                                                    | USE ONLY                                |
|------------------------------|----------------------------------------------------------------------------------------------------|-----------------------------------------|
| Follow-up Completed?         | Yes 🗸                                                                                                    |                                         |
| Follow-up Event Date         | 07/19/2023                                                                                                    |                                         |
| Actions Needed for Follow-Up | Request additional information (consumer-s<br>Request additional information (provider-sp<br>Recommend review of individual's service r<br>Recommend provider training<br>Require LRC review (BASP or data review)<br>Refer event to OL Stream | spec  Request revision/update to report |
| Follow-Up Comments           | asked provider to update the form                                                                                                    | 4                                       |
|                              | 1 Worker record(s) returned - now viewing                                                                                                    | g 1 through 1                           |
| Follow Up Completed Rv       | Name                                                                                                    | ID                                      |
| Pollow-op Completed By.      | Buck, Jennifer                                                                                                    | 2486                                    |
|                              | Search                                                                                                    |                                         |

2. From the File menu, select Save Forms, NOT Save and Close Forms.

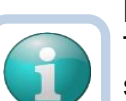

Note

The regional senior behavior analyst can use the Pending status to create a queue on **My Dashboard > Pending Assessments Queue** of Reactive Strategy forms that require corrections.

Filter by Filter by Assessment = Reactive Strategies Status = Pending.

|                  | MY DASHBOARD | CONSUMERS | PROVIDERS | CLAIMS | SCHEDUL | ER    | REPORTS             |       |         |
|------------------|--------------|-----------|-----------|--------|---------|-------|---------------------|-------|---------|
| CONSUM           | MERS         |           | PROV      | IDERS  |         |       |                     | TASKS |         |
| sion             |              | Cicklers  |           |        | $\odot$ | Links |                     |       | $\odot$ |
| Enrollments      |              | •         |           |        |         | My M  | anagement           |       | ٥       |
| vider Selections |              |           |           |        |         | Curre | ent Active Cases    |       |         |
| Vider Selections |              |           |           |        |         | Enro  | liments             |       |         |
| 85               |              |           |           |        |         | SAN   | Queue               |       |         |
|                  |              |           |           |        |         | Pend  | ding Assessments Qu | eue   |         |

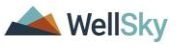

| Welcome, Jennifer Buck<br>7/3/2023 4:21 PM |                     |                                |               |       |        | Pending<br>Assessments<br>Queue |  |  |
|--------------------------------------------|---------------------|--------------------------------|---------------|-------|--------|---------------------------------|--|--|
| File                                       |                     |                                |               |       |        |                                 |  |  |
| Filters                                    |                     |                                |               |       |        |                                 |  |  |
| ssessment 🗸 Begi                           | ns With 🖌           | Reactive Strategies Form.      | ✓ AND ✓ 🗙     |       |        |                                 |  |  |
| onsumer Name 🗸 🕂                           |                     |                                |               |       |        |                                 |  |  |
|                                            |                     |                                |               |       |        |                                 |  |  |
|                                            |                     |                                | Search Reset  |       |        |                                 |  |  |
| 1 Pending Assessments C                    | ueue record(s) retu | rned - now viewing 1 through 1 |               |       |        |                                 |  |  |
|                                            |                     |                                |               |       |        |                                 |  |  |
| Consumer Name                              | Case No             | Assessment                     | Review Date 🗸 | Rater | Status |                                 |  |  |
| o on o annor manno                         |                     |                                |               |       |        |                                 |  |  |

3. The regional senior behavior analyst or designee will communicate the correction needs to the provider via a note in APD iConnect. This is done from the **Note icon** in the header of the form.

| Consumer Forms |             |
|----------------|-------------|
| Review *       | As Needed 🗸 |
| Review Date *  | 07/03/2023  |
| Division *     | APD 🗸       |
| Approved By    |             |
| Note           | 2           |

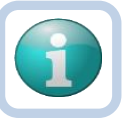

## Note

The form must be saved, at least one, to display the Note icon. Save the form by selecting the **File** menu, then select **Save Form**.

- 4. Click the **Note icon**. The Note Details page displays. Update the following fields:
  - a. Cost Plan Review Note = No
  - b. Note Type = Reactive Strategies
  - c. Note Subtype = Required Follow-up
  - d. Description = Revision Requested
  - e. Note = list the corrections that need to be made
  - f. Status = Pending
  - g. Recipient = provider
- 5. From the File menu, select Save and Close Notes.
- The page refreshes and you're returned to the Reactive Strategies Form. From the File menu, select Save and Close Forms. The form status will be changed to complete later in the workflow.

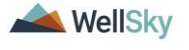

| File<br>Reactive Strategies Form 6/1/2023 & |                  | opd iConnect |                          | Carrie Abner<br>7/21/2023 3:16 PM            | Notes |  |
|---------------------------------------------|------------------|--------------|--------------------------|----------------------------------------------|-------|--|
|                                             |                  | File Tools   |                          |                                              |       |  |
| Consumer Form                               | s                |              | Notes                    |                                              |       |  |
| Review *                                    | As Needed        | ~            | Division *               | APD 🗸                                        |       |  |
| Review Date *                               | 07/19/2023       |              | Note By *                | Buck, Jennifer 🗸                             |       |  |
| Division*                                   | APD 🗸            |              | Note Date *              | 07/21/2023                                   |       |  |
| Approved By                                 |                  |              | Cost Plan Review Note? * | No 🗸                                         |       |  |
|                                             | <b>F</b>         |              | Note Type *              | Reactive Strategies ~ *                      |       |  |
| Note                                        |                  |              | Note SubType             | Required Follow Up ~*                        |       |  |
|                                             |                  |              | Description              | Revision Requested                           |       |  |
| Event Date"                                 |                  | 07/04/2023   |                          | <b>B</b> <i>I</i> <u>U</u> 10pt • <b>A</b> • |       |  |
| County (where occ                           | urred)*          | LEON         |                          | Please make the following updates:           |       |  |
| Provider Name*                              |                  | Dr. Giggles  | Note                     | 1.                                           |       |  |
| Site Name*                                  |                  | Dorothy Bo   |                          | 3.                                           |       |  |
| Facility Type*                              |                  | Standard C   |                          |                                              |       |  |
| Emergency Proced                            | ures Curriculum* | CPAM         |                          |                                              |       |  |
| Label the Behavior                          | •                | Physical A   | Status *                 | Pending ~                                    |       |  |
|                                             |                  | This consur  | Date Completed           |                                              |       |  |

## Role = Service Provider, Service Provider Worker

7. The provider monitors **My Dashboard > Consumers > Notes > Pending** for incoming notes.

|          |           |          | MY DASHBOARD | CONSUMERS |         |
|----------|-----------|----------|--------------|-----------|---------|
|          | CONSUMERS |          | PROVI        | DERS      |         |
| Division | $\odot$   | Ticklers |              |           | $\odot$ |
| Notes    | ٥         |          |              |           |         |
| Complete | 13        |          |              |           |         |
| Pending  | 6         |          |              |           |         |

8. The provider will select the **Reactive Strategies > Required Follow Up** note from the list view and review the notes for the requested corrections.

| opd iConnect                                      |                                                                  |                                                             |                                                                                                    |                                         |                                 |                                            | Welcome, Jennifer Buck Not<br>7/3/2023 4:36 PM |       |  |
|---------------------------------------------------|------------------------------------------------------------------|-------------------------------------------------------------|----------------------------------------------------------------------------------------------------|-----------------------------------------|---------------------------------|--------------------------------------------|------------------------------------------------|-------|--|
| ile Tools                                         |                                                                  |                                                             |                                                                                                    |                                         |                                 |                                            |                                                |       |  |
| Filters                                           |                                                                  |                                                             |                                                                                                    |                                         |                                 |                                            |                                                |       |  |
| atus 🗸                                            | Equal To                                                         | ✓ Pending ✓ A                                               | AND V X                                                                                                    |                                         |                                 |                                            |                                                |       |  |
| onnect ID 🗸                                       | +                                                                |                                                             |                                                                                                    |                                         |                                 |                                            |                                                |       |  |
|                                                   |                                                                  |                                                             |                                                                                                    |                                         |                                 |                                            |                                                |       |  |
|                                                   |                                                                  |                                                             | and a second second secon |                                         |                                 |                                            |                                                |       |  |
|                                                   |                                                                  | Sea                                                         | rch Reset                                                                                                    |                                         |                                 |                                            |                                                |       |  |
| 7 Notes record(s                                  | ) returned - now v                                               | Sea<br>lewing 1 through 7                                   | rch Reset                                                                                                    |                                         |                                 |                                            |                                                |       |  |
| 7 Notes record(s                                  | ) returned - now v                                               | Sea                                                         | rch Reset                                                                                                    |                                         |                                 |                                            |                                                | 1 300 |  |
| 7 Notes record(s                                  | ) returned - now v<br>Consumer                                   | Sea<br>lewing 1 through 7<br>Note Type                      | rch Reset Note Sub Type                                                                                                    | Note Date -                             | Subject                         | Author                                     | Status                                         |       |  |
| 7 Notes record(s<br>iConnect ID<br>59217          | ) returned - now v<br>Consumer<br>Abner, Carrie                  | Sea<br>lewing 1 through 7<br>Note Type<br>LRC Review        | Reset Note Sub Type BASP Submission                                                                                                    | Note Date -<br>07/03/2023               | Subject<br>BASP Revision 7/3/23 | Author<br>Buck, Jennifer                   | Status<br>Pending                              |       |  |
| 7 Notes record(s<br>iConnect ID<br>59217<br>59217 | ) returned - now v<br>Consumer<br>Abner, Carrie<br>Abner, Carrie | Iewing 1 through 7 Note Type LRC Review Behavioral Services | Note Sub Type BASP Submission BASE - Additional Information Requested                                                                                                    | Note Date -<br>07/03/2023<br>07/03/2023 | Subject<br>BASP Revision 7/3/23 | Author<br>Buck, Jennifer<br>Buck, Jennifer | Status<br>Pending<br>Pending                   |       |  |

- Navigate to the consumers record and select the Forms tab. From the forms list view, select the Reactive Strategies form in Pending status. The Form Details page displays. Update the following:
  - a. Questions on the form that need to be corrected per instruction in the Reactive Strategies Required Follow-up note.

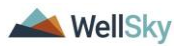

b. In the Header, keep the status as Pending.

| opd iConnect      |                    |                         | Carrie Abner Forr<br>Last Updated by jbuck@apdcares.org<br>at 7/3/2023 4:40:04 PM |                     |                |
|-------------------|--------------------|-------------------------|-----------------------------------------------------------------------------------|---------------------|----------------|
| File              |                    |                         |                                                                                   |                     |                |
| Reactive Strateg  | gies Form 6/1/2023 | S                       |                                                                                   |                     |                |
| Consumer Form     | s                  |                         |                                                                                   |                     |                |
| Review*           | As Needed          | ~                       | Worker *                                                                          | Buck, Jennifer      | Clear Details  |
| Review Date *     | 07/03/2023         |                         | Status *                                                                          | Pending 🗸           |                |
| Division *        | APD 🗸              |                         | Provider/Program *                                                                | ABA SOLUTIONS, INC. | ✓ Details      |
| Approved By       |                    |                         | Approved Date                                                                     |                     |                |
| Note              | 2                  |                         |                                                                                   |                     |                |
|                   |                    |                         |                                                                                   |                     |                |
|                   |                    | REACTIVE S              | TRATEGIES FO                                                                      | DRM                 |                |
| Event Date*       |                    | 06/29/2023              |                                                                                   |                     |                |
| County (where occ | urred)*            | LEON                    | LEON Clear                                                                        |                     |                |
| Provider Name*    |                    | Dr. Giggles             |                                                                                   |                     |                |
| Site Name*        |                    | ABA Solutions SouthWest | li                                                                                | 77 charac           | ters remaining |

- 10. From the **File** menu, select **Save Form, NOT Save and Close Forms.**
- 11. The provider will notify the regional senior behavior analyst or designee the corrections have been made by replying to the existing Reactive Strategies note. This is done from the **Note icon** in the header of the form.

| Consumer Forms |               |
|----------------|---------------|
| Review *       | As Needed 🗸 🗸 |
| Review Date *  | 07/03/2023    |
| Division *     | APD V         |
| Approved By    |               |
| Note           | 2             |

- 12. Click the **Note icon**. The Note Details page displays. Update the following fields:
  - a. Note = details on the corrections that were made. Click **Append Text to Note.**
  - b. Status = Complete
  - c. Recipient = regional senior behavior analyst

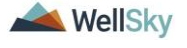

| opd iConnect             | Carrie Abner Notes<br>Last Updated by jbuck@apdcares.org<br>at 7/21/2023 3:18:54 PM                   |
|--------------------------|----------------------------------------------------------------------------------------------------|
| File Tools               |                                                                                                    |
| Notes                    |                                                                                                    |
| Division *               | APD                                                                                                   |
| Note By *                | Buck, Jennifer                                                                                        |
| Note Date *              | 07/21/2023                                                                                            |
| Cost Plan Review Note? * | No 🗸                                                                                                  |
| Note Type *              | Reactive Strategies 🗸 *                                                                               |
| Note SubType             | Required Follow Up 🗸                                                                                  |
| Description              | Revision Requested                                                                                    |
|                          | On 7/21/2023 at 3:18 PM, Jennifer Buck wrote:<br>Please make the following updates:<br>1.<br>2.<br>3. |
| Note                     | New Text                                                                                              |
|                          | <b>B I U</b> 16px • <b>A</b> •                                                                        |
|                          | Corrections have been made                                                                            |
|                          | Append Text to Note                                                                                   |
| Status *                 | Complete 🗸                                                                                            |
| Date Completed           | 07/21/2023                                                                                            |

- 13. From the File menu, select Save and Close Notes.
- 14. The page refreshes and you're returned to the Reactive Strategies Form. From the File menu, select Save and Close Forms. Keep the form in Pending status. The form status will be changed to complete later in the workflow.

## Role = Region Clinical Workstream Worker

15. The regional senior behavior analyst or designee will monitor My Dashboard > Consumers > Notes > Complete for incoming notes as notification the Reactive Strategies form has been corrected.

|       |           |          | MY DASHBOARD | CONSUMERS |         |
|-------|-----------|----------|--------------|-----------|---------|
|       | CONSUMERS |          | PROVI        | DERS      |         |
| Divis | ion 📀     | Ticklers |              |           | $\odot$ |
| Note  | 5         |          |              |           |         |
| Con   | nplete 13 |          |              |           |         |
| Pen   | ding 6    |          |              |           |         |

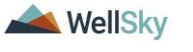

16. The regional senior behavior analyst or designee will select the Reactive Strategies > Required Follow Up note from the list view and review the notes that the corrections have been made.

| o <mark>pi bo</mark> o                                | onnect        |                               |                    |            | Wel                | come, Jennifer<br>7/3/2023 4:45 PM | Buck   <b>N</b> | lotes |
|-------------------------------------------------------|---------------|-------------------------------|--------------------|------------|--------------------|------------------------------------|-----------------|-------|
| File Tools                                            |               |                               |                    |            |                    |                                    |                 |       |
| Filters     Status     Connect ID     15 Notes record | Equal To<br>+ | Complete      Complete      v | AND V X            |            |                    |                                    |                 |       |
| iConnect ID                                           | Consumer      | Note Type 🗸                   | Note Sub Type      | Note Date  | Description        | Author                             | Status          |       |
| 59217                                                 | Abner, Carrie | Supported Employment          | EEP Referral       | 03/21/2023 | New EEP Referral   | Buck, Jennifer                     | Complete        |       |
| 59217                                                 | Abner, Carrie | Reactive Strategies           | Required Follow Up | 07/03/2023 | Revision Requested | Buck, Jennifer                     | Complete        |       |

#### Note

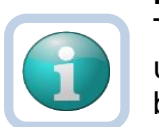

The **Provider Reactive Strategies Report** can be used to monitor follow up actions by the provider in bulk.

- 17. The regional senior behavior analyst or designee will review the form to determine if the revisions were sufficient. If they were sufficient, the follow up section at the bottom of the Reactive Strategies form is completed. If they were not sufficient, repeat steps 3 14 to create a new note for the provider and repeat the correction process.
- 18. If corrections have been made, navigate to the consumers record and select the Forms tab. From the forms list view, select the Reactive Strategies form in Pending status. The Form Details page displays. Update the following:
  - a. APD Follow Up Completed = Yes
  - b. Follow-up Event Date = select the date
  - c. Actions Needed for Follow-Up = select one or more actions
  - d. Follow-Up Comments = enter comments
  - e. Follow-Up By = enter name
  - f. In the Header, change the status to Complete

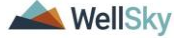

|                              | FOR APD STAFF                                                                                                    | USE ONLY                                                                |
|------------------------------|----------------------------------------------------------------------------------------------------|-------------------------------------------------------------------------|
| Follow-up Completed?         | Yes 🗸                                                                                                    |                                                                         |
| Follow-up Event Date         | 06/29/2023                                                                                                    |                                                                         |
| Actions Needed for Follow-Up | Request additional information (consumer-spec<br>Request additional information (provider-specif<br>Recommend review of individual's service neer<br>Require LRC review (BASP or data review)<br>Refer event to QI Stream<br>Refer event to QI Stream<br>Refer event to L State Office | Request revision/update to report     Recommend provider training     t |
| Follow-Up Comments           | provider completed corrections                                                                                                    |                                                                         |
|                              | -1 Worker record(s) returned - now viewing 1 th                                                                                                    | nrough 1                                                                |
| Follow Up Completed Bur      | Name                                                                                                    | ID                                                                      |
| Tonow-op completed by.       | Buck, Jennifer                                                                                                    | 2486                                                                    |
|                              | Search                                                                                                    |                                                                         |

19. From the File menu, select Save and Close Form.

## **b. Follow Up Required**

The regional senior behavior analyst or designee will review the Provider Reactive Strategies report and determine if follow up is needed. Follow up information may be obtained through a note with the provider in APD iConnect or a meeting may need to be scheduled. This meeting is usually held during the LRC General Session but will be scheduled on alternate dates as needed.

#### Role = Region Clinical Workstream Worker

- For events that require follow up, the regional senior behavior analyst or designee will document the follow up actions on the Reactive Strategies form. The regional senior behavior analyst will first have to reverse the status of the form before edits can be made. Navigate to the consumer's record and select the Forms tab. Select the completed Reactive Strategies Form from the list. From the File menu, select Reverse Status. The status of the form changes from Complete to Pending.
- 2. Update the following fields:
  - a. Follow up Completed? = Yes
  - b. Follow-up Event Date = enter date
  - c. Actions Needed for Follow-Up = Request revision/update to report
  - d. Follow up Comments = enter if needed
  - e. Follow Up Completed By = search for and select your name.
  - f. Assessor/Worker = change to self, at the top of the page. This will allow you to find the form in the Pending Assessments Queue.
  - g. Status = Pending

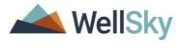

|                              | FOR APD STAFF USE ONLY                                                                                                    |
|------------------------------|----------------------------------------------------------------------------------------------------|
| Follow-up Completed?         | Yes 🗸                                                                                                    |
| Follow-up Event Date         | 06/29/2023                                                                                                    |
| Actions Needed for Follow-Up | Request revision/update to report Request additional information (consumer-spect Request additional information (consumer-spect Request additional information (consumer-spect Request additional information (consumer-spect Recommend provider training Refer event to QASP or data review) Refer event to QI Stream Befer event to State Office |
| Follow-Up Comments           | follow up comments from the Regional Senior Behavior<br>Analyst                                                                                                    |
|                              | 1 Worker record(s) returned - now viewing 1 through 1                                                                                                    |
| Follow In Completed By:      | Name ID                                                                                                    |
| Tonow-op completed by:       | Buck, Jennifer 2486                                                                                                    |
|                              | Search                                                                                                    |

3. From the File menu, select Save Form.

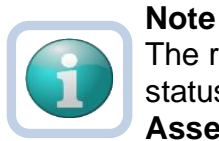

The regional senior behavior analyst can use the Pending status to create a queue on **My Dashboard > Pending Assessments Queue** of Reactive Strategy forms that require follow up.

Filter by Filter by Assessment = Reactive Strategies Status = Pending.

|                  |              | -       |          |           |        |        |       |                     |       |         |
|------------------|--------------|---------|----------|-----------|--------|--------|-------|---------------------|-------|---------|
|                  | MY DASHBOARD | CON     | ISUMERS  | PROVIDERS | CLAIMS | SCHEDU | .ER   | REPORTS             |       |         |
| CONSUMERS        | 3            |         |          | PROV      | IDERS  |        |       |                     | TASKS |         |
| sion             |              | $\odot$ | Ticklers |           |        |        | Links |                     |       | $\odot$ |
| Enrollments      |              | $\odot$ |          |           |        |        | My N  | lanagement          |       | ۲       |
|                  |              |         |          |           |        |        | Curr  | rent Active Cases   |       |         |
| vider Selections |              | $\odot$ |          |           |        |        | Enro  | oliments            |       |         |
| BS               |              | $\odot$ |          |           |        |        | SAN   | Queue               |       |         |
|                  |              |         |          |           |        |        | Pen   | ding Assessments Qu | eue   |         |

- 4. Proceed to one of the follow up method sections:
  - a. Follow Up During the LRC Meeting
  - b. Follow Up via Scheduled Meeting
  - c. Follow Up via a Note

## 2bi. Follow Up During LRC Meeting

#### Role = Region Clinical Workstream Worker

- If follow-up can be obtained during the LRC meeting, it will be documented on the LRC Case Review and Approval form during the meeting. No additional note is needed and the Reactive Strategies form can be completed.
- 2. After the follow up section of the Reactive Strategies form is completed from the previous section, change the status of the form to Complete.

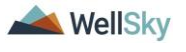

5. From the **File** menu, select **Save and Close Form**. Proceed to the <u>LRC Meeting section</u>.

## 2bii. Follow Up via Scheduled Meeting

## Role = Region Clinical Workstream Worker

 If follow-up must be obtained from a meeting with the provider, the Region Clinical Workstream Worker will schedule a time to meet the provider to obtain additional information via a note. This is done from the **Note icon** in the header of the form.

| Consumer Forms |             |
|----------------|-------------|
| Review *       | As Needed 🗸 |
| Review Date *  | 07/03/2023  |
| Division *     | APD 🗸       |
| Approved By    |             |
| Note           | 2           |

- 2. Click the **Note icon**. The Note Details page displays. Update the following fields:
  - a. Cost Plan Review Note? = No
  - b. Note Type = Reactive Strategies
  - c. Note Subtype = Required Follow-up
  - d. Description = Meeting Requested
  - e. Note = additional details of the request
  - f. Status = Pending
  - g. Recipient = provider

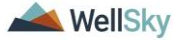

| opd iConnect             | Carrie Abner Notes                                                                           |
|--------------------------|----------------------------------------------------------------------------------------------|
| File Tools               |                                                                                              |
| Notes                    |                                                                                              |
| Division *               | APD V                                                                                        |
| Note By *                | Buck, Jennifer                                                                               |
| Note Date *              | 07/21/2023                                                                                   |
| Cost Plan Review Note? * | No •                                                                                         |
| NoteType *               | Reactive Strategies 🗸                                                                        |
| Note SubType             | Required Follow Up 🗸 *                                                                       |
| Description              | Meeting Requested                                                                            |
| Note                     | BIII       10pt       A         Need to schedule a meeting to obtain additional information. |
| Status *                 | Pending ~                                                                                    |
| Date Completed           |                                                                                              |

- 3. From the File menu, select Save and Close Notes.
- The page refreshes and you're returned to the Reactive Strategies Form. From the File menu, select Save and Close Forms. Keep the form in Pending status. The form status will be changed to complete later in the workflow.

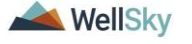

Note

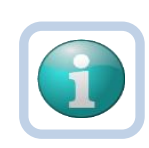

The regional senior behavior analyst can use the Pending status to create a queue on **My Dashboard > Pending Assessments Queue** of **Reactive Strategy** forms that are pending follow up.

Filter by Filter by Assessment = Reactive Strategies Form Status = Pending.

If follow up details are never received, the senior regional behavioral analyst can use this queue to identify Reactive Strategy forms that need to be closed referred to QI.

|                              | MY DASHBOARD       | CON      | SUMERS      | PROVIDERS       | CLAIMS     | SCHEDU | LER REPORTS           |                |         |
|------------------------------|--------------------|----------|-------------|-----------------|------------|--------|-----------------------|----------------|---------|
| CONSUMER                     | S                  |          |             | PROV            | IDERS      |        |                       | TASKS          |         |
| Division                     |                    |          | Ticklers    |                 |            |        | Links                 |                |         |
| My Enrollments               |                    | $\odot$  |             |                 |            |        | My Management         |                | ۲       |
| Provider Selections          |                    |          |             |                 |            |        | Current Active Cases  |                |         |
| Provider Selections          |                    |          |             |                 |            |        | Enrollments           |                |         |
| Notes                        |                    |          |             |                 |            |        | SAN Queue             |                |         |
|                              |                    |          |             |                 |            |        | Pending Assessments Q | ueue           |         |
| File                         |                    |          |             |                 |            |        |                       |                |         |
| File                         |                    |          |             |                 |            |        |                       |                |         |
| Filters Assessment  Begins V | Vith 🖌             | Reactive | e Strategi  | as Form         |            | ~      |                       |                |         |
| Consumer Name V +            |                    |          |             |                 |            | Se     | arch Reset            |                |         |
| —1 Pending Assessments Queu  | e record(s) return | ned - n  | ow viewir   | ng 1 through 1– |            |        |                       |                |         |
| Consumer Name                | Case No            |          |             | Assessme        | ent        |        | Review Date -         | Rater          | Statu   |
| Abner, Carrie                | 59217              | Reacti   | ive Strates | gies Form       |            | 0      | 6/21/2023             | Buck, Jennifer | Pending |
|                              | First              | Previo   | us Rec      | ords per page   | 15 Next La | ast    |                       |                |         |

## Role = Service Provider, Service Provider Worker

- 5. The provider monitors **My Dashboard > Notes > Pending** for incoming notes regarding the requested meeting.
- 6. The provider meets with the regional senior behavior analyst and provides additional information.
- 7. The provider may also need to update the Reactive Strategies form depending on the outcome of the meeting. If applicable, navigate to the consumer's Forms tab. From the list select the **Reactive Strategies form** in Pending status. Update fields as needed. Leave the form in Pending status. From the **File** menu, select **Save and Close Forms**.
- The provider will document information has been provided and/or updates have been made on the existing **Reactive Strategies > Required Follow Up** note. This is done from the **Note icon** in the header of the form.

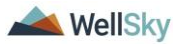

| Consumer Forms |             |
|----------------|-------------|
| Review *       | As Needed 🗸 |
| Review Date *  | 07/03/2023  |
| Division *     | APD 🗸       |
| Approved By    |             |
| Note           | 2           |

- 9. Click the **Note icon**. The Note Details page displays. Update the following fields:
  - a. Description = Update to Meeting Completed + mm/dd/yy
  - b. Note = details on the corrections that were made or information provided. Click **Append Text to Note**.
  - c. Status = Update to Complete
  - d. Recipient = Region Clinical Workstream Worker

| opd iConnect             | Carrie Abner Notes Last Updated by jbuck@apdcares.org at 7/21/2023 3:56:15 PM                                 |
|--------------------------|----------------------------------------------------------------------------------------------------|
| File Tools               |                                                                                                    |
| Notes                    |                                                                                                    |
| Division *               | APD                                                                                                    |
| Note By *                | Buck, Jennifer                                                                                                |
| Note Date *              | 07/21/2023                                                                                                    |
| Cost Plan Review Note? * | No 🗸                                                                                                    |
| Note Type *              | Reactive Strategies 🗸                                                                                         |
| Note SubType             | Required Follow Up ~                                                                                          |
| Description              | Meeting Requested                                                                                             |
|                          | On 7/21/2023 at 3:56 PM, Jennifer Buck wrote:<br>Need to schedule a meeting to obtain additional information. |
| Note                     | New Text                                                                                                    |
|                          | <b>B I</b> <u>U</u> 16px <b>- A -</b>                                                                         |
|                          | meeting completed. details on the corrections that were made and/or additional information provided.          |
|                          | Append Text to Note                                                                                           |
| Status *                 | Complete ~                                                                                                    |
| Date Completed           | 07/21/2023                                                                                                    |

- 10. From the File menu, select Save and Close Notes.
- 11. The page refreshes and you're returned to the Reactive Strategies Form. Leave the form in Pending status. From the **File** menu, select **Save and Close Forms.**

## Role = Region Clinical Workstream Worker

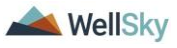

- The regional senior behavior analyst or designee will monitor My Dashboard > Consumers > Notes > Complete for incoming notes as notification the additional information has been provided.
- 13. The regional senior behavior analyst or designee will select the **Reactive Strategies > Required Follow Up** note from the list view and review the notes with the additional information.

|                                                          | mect                                                                         |                                                                                                 |                                                                                  |                                                                   |                                                                                              | Welcome, Je<br>7/3/2023                                                        | 5:20 PM                                      | No |
|----------------------------------------------------------|------------------------------------------------------------------------------|-------------------------------------------------------------------------------------------------|----------------------------------------------------------------------------------|-------------------------------------------------------------------|----------------------------------------------------------------------------------------------|--------------------------------------------------------------------------------|----------------------------------------------|----|
| -Filters Status Connect ID -16 Notes record(s)           | Equal To                                                                     | Complete V AND V<br>Search R                                                                    | × nat                                                                            |                                                                   |                                                                                              |                                                                                |                                              |    |
|                                                          |                                                                              |                                                                                                 |                                                                                  |                                                                   |                                                                                              |                                                                                |                                              |    |
| iConnect ID                                              | Consumer                                                                     | Note Type -                                                                                     | Note Sub Type                                                                    | Note Date                                                         | Description                                                                                  | Author                                                                         | Status                                       | (  |
| iConnect ID<br>59217                                     | Consumer<br>Abner, Carrie                                                    | Note Type -<br>Supported Employment                                                             | Note Sub Type                                                                    | Note Date<br>03/21/2023                                           | Description New EEP Referral                                                                 | Author<br>Buck, Jennifer                                                       | Status<br>Complete                           |    |
| iConnect ID<br>59217<br>59217                            | Consumer<br>Abner, Carrie<br>Abner, Carrie                                   | Note Type -<br>Supported Employment<br>Reactive Strategies                                      | Note Sub Type<br>EEP Referral<br>Required Follow Up                              | Note Date<br>03/21/2023<br>07/03/2023                             | Description<br>New EEP Referral<br>Revision Requested                                        | Author<br>Buck, Jennifer<br>Buck, Jennifer                                     | Status<br>Complete<br>Complete               |    |
| iConnect ID<br>59217<br>59217<br>59217                   | Abner, Carrie<br>Abner, Carrie<br>Abner, Carrie                              | Note Type -<br>Supported Employment<br>Reactive Strategies<br>Reactive Strategies               | Note Sub Type<br>EEP Referral<br>Required Follow Up<br>Required Follow Up        | Note Date 03/21/2023 07/03/2023 07/03/2023                        | Description New EEP Referral Revision Requested Meeting Completed 7/3/23                     | Author<br>Buck, Jennifer<br>Buck, Jennifer<br>Buck, Jennifer                   | Status<br>Complete<br>Complete<br>Complete   |    |
| iConnect ID<br>59217<br>59217<br>59217<br>59217<br>59217 | Consumer<br>Abner, Carrie<br>Abner, Carrie<br>Abner, Carrie<br>Abner, Carrie | Note Type -<br>Supported Employment<br>Reactive Strategies<br>Reactive Strategies<br>LRC Review | Note Sub Type EEP Referral Required Follow Up Required Follow Up BASP Submission | Note Date<br>03/21/2023<br>07/03/2023<br>07/03/2023<br>06/20/2023 | Description New EEP Referral Revision Requested Meeting Completed 7/3/23 Revisions Requested | Author<br>Buck, Jennifer<br>Buck, Jennifer<br>Buck, Jennifer<br>Buck, Jennifer | Complete<br>Complete<br>Complete<br>Complete |    |

- 14. The regional senior behavior analyst will complete the follow up section at the bottom of the Reactive Strategies form. Navigate to the consumers record and select the **Forms** tab. From the forms list view, select the **Reactive Strategies** form in Pending status. The Form Details page displays. Update the following: a. Actions Needed for Follow-Up = update if needed
  - b. Follow-Up Comments = enter additional comments if needed
  - c. In the Header, change the status to Complete

|                              | FOR APD STAFF USE ONLY                                                                                                    |                                                                                                    |  |  |  |  |
|------------------------------|----------------------------------------------------------------------------------------------------|----------------------------------------------------------------------------------------------------|--|--|--|--|
| Follow-up Completed?         | Yes 🗸                                                                                                    |                                                                                                    |  |  |  |  |
| Follow-up Event Date         | 06/29/2023                                                                                                    |                                                                                                    |  |  |  |  |
| Actions Needed for Follow-Up | Request revision/update to report<br>Request additional information (provider-specifi<br>Recommend review of individual's service neec<br>Refer event to MCM<br>Refer event to QI Stream<br>Refer event to State Office | Request additional information (consumer-spec<br>Require LRC review (BASP or data review)<br>Recommend provider training |  |  |  |  |
| Follow-Up Comments           | provider completed corrections                                                                                                    | 6                                                                                                    |  |  |  |  |
|                              | Worker record(s) returned - now viewing 1 th                                                                                                    | hrough 1                                                                                                    |  |  |  |  |
| Follow Up Completed By:      | Name                                                                                                    | ID                                                                                                    |  |  |  |  |
| Pollow-op Completed By.      | Buck, Jennifer                                                                                                    | 2486                                                                                                    |  |  |  |  |
|                              | Search                                                                                                    |                                                                                                    |  |  |  |  |

- 15. From the File menu, select Save and Close Form.
- 16. When the regional senior behavior analyst or designee runs the Provider Reactive Strategies report again, it will reflect the follow up has been completed.

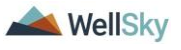

## 2biii. Follow Up via a Note

#### Role = Region Clinical Workstream Worker

1. If follow-up can be gathered from the provider from a note, the regional senior behavior analyst will communicate with the provider via a note in APD iConnect. This is done from the **Note icon** in the header of the Reactive Strategies Form.

| Consumer Forms |             |
|----------------|-------------|
| Review *       | As Needed 🗸 |
| Review Date *  | 07/03/2023  |
| Division *     | APD 🗸       |
| Approved By    |             |
| Note           | 2           |

- 2. Click the **Note icon**. The Note Details page displays. Update the following fields:
  - a. Cost Plan Review Note? = No
  - b. Note Type = Reactive Strategies
  - c. Note Subtype = Required Follow-up
  - d. Description = Follow Up Requested
  - e. Note = details of the follow up request
  - f. Status = Pending
  - g. Recipient = provider

| opd iConnect            | Carrie Abner <b>No</b><br>7/21/2023 4:10 PM                                           |
|-------------------------|---------------------------------------------------------------------------------------|
| File Tools              |                                                                                       |
| Notes                   |                                                                                       |
| Division *              | APD V                                                                                 |
| Note By *               | Buck, Jennifer 🗸                                                                      |
| Note Date *             | 07/21/2023                                                                            |
| Cost Plan Review Note?* | No 🗸                                                                                  |
| Note Type *             | Reactive Strategies ~                                                                 |
| Note SubType            | Required Follow Up 🗸                                                                  |
| Description             | Follow Up Requested                                                                   |
| Note                    | <b>B</b> <i>I</i> <u>u</u> 12pt • A •<br>list the requests for additional information |
| Status *                | Pending ~                                                                             |
| Date Completed          |                                                                                       |

- 3. From the File menu, select Save and Close Notes.
- 4. The page refreshes and you're returned to the Reactive Strategies Form. From the **File** menu, select **Save and Close**

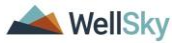

**Forms**. Keep the form in Pending status. The form status will be changed to complete later in the workflow.

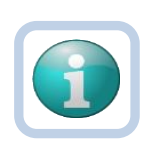

Note

The regional senior behavior analyst can use the Pending status to create a queue on **My Dashboard > Pending Assessments Queue** of **Reactive Strategy** forms that are pending follow up.

Filter by Filter by Assessment = Reactive Strategies Form Status = Pending.

If follow up details are never received, the senior regional behavioral analyst can use this queue to identify Reactive Strategy forms that need to be closed referred to QI.

|                           | MY DASHBOARD        | CONSUMERS PROVIDER:         | S CLAIMS SCHED | ULER REPORTS           |                |         |
|---------------------------|---------------------|-----------------------------|----------------|------------------------|----------------|---------|
| CONSUME                   | IRS                 | PI                          | ROVIDERS       |                        | TASKS          |         |
| Division                  |                     | Ticklers                    |                | Links                  |                |         |
| My Enrollments            |                     | O                           |                | My Management          |                | ۲       |
| Dravidas Calastiana       |                     |                             |                | Current Active Cases   |                |         |
| Provider Selections       |                     |                             |                | Enroliments            |                |         |
| Notes                     |                     |                             |                | SAN Queue              |                |         |
|                           |                     |                             |                | Pending Assessments Qu | eue            |         |
| Filters                   |                     |                             |                |                        |                |         |
| Filters                   |                     |                             |                |                        |                |         |
| Assessment v Begins       | With 🗸              | Reactive Strategies Form.   | ~              | AND 🗸 🗙                |                |         |
| Consumer Name 🗸 🕂         |                     |                             |                |                        |                |         |
|                           |                     |                             | 9              | Search Reset           |                |         |
| 1 Pending Assessments Que | ue record(s) return | ned - now viewing 1 through | 11             |                        |                |         |
|                           |                     |                             |                |                        |                |         |
| Consumer Name             | Case No             | Asses                       | sment          | Review Date -          | Rater          | Stat    |
| Abner, Carrie             | 59217               | Reactive Strategies Form    |                | 06/21/2023             | Buck, Jennifer | Pending |
|                           |                     |                             |                |                        |                |         |

## Role = Service Provider, Service Provider Worker

 The provider monitors My Dashboard > Notes > Pending for incoming notes regarding the follow up request. The provider will review the Reactive Strategies note and provide the answers about the event in the same note.

| oæ i€onnect |                                               |                        |               |                                 |                           |            | Welcome<br>7/3/2            | , Jennifer Buc<br>023 5:29 PM | k   No  | otes |
|-------------|-----------------------------------------------|------------------------|---------------|---------------------------------|---------------------------|------------|-----------------------------|-------------------------------|---------|------|
|             | File                                          | Tools                  |               |                                 |                           |            |                             |                               |         |      |
|             | Filters<br>Status<br>iConnect ID<br>7 Notes r | v<br>v<br>record(s) re | Equal To<br>+ | Pending now viewing 1 through 7 | V AND V X<br>Search Reset |            |                             |                               |         |      |
|             | iConneo                                       | ct ID Cor              | nsumer        | Note Type 🗸                     | Note Sub Type             | Note Date  | Subject                     | Author                        | Status  |      |
|             | 59217                                         | Abne                   | r, Carrie     | Supported Employment            | EEP IFS Approval          | 03/22/2023 | FY2023 EEP Funding Approved | Buck, Jennifer                | Pending |      |
|             | 47966                                         | Abne                   | r, Megan      | Reactive Strategies             | Required Follow Up        | 06/19/2023 |                             | Buck, Jennifer                | Pending |      |
|             | 59217                                         | Abne                   | r, Carrie     | Reactive Strategies             | Required Follow Up        | 07/03/2023 | Follow Up Requested         | Buck, Jennifer                | Pending |      |

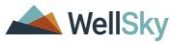

 The reactive strategies follow up note is also accessible from the Reactive Strategies Form from the Note icon in the header of the form.

| Consumer Forms |            |   |
|----------------|------------|---|
| Review *       | As Needed  | ~ |
| Review Date *  | 07/03/2023 |   |
| Division *     | APD 🗸      |   |
| Approved By    |            |   |
| Note           | 2          |   |

- 7. Click the **Note icon**. The Note Details page displays. Update the following fields:
  - a. Note = answers questions/provides additional information about the event. Click **Append Text to Note**.
  - b. Status = Complete
  - c. Recipient = Region Clinical Workstream Worker or designee
- 8. From the **File** menu, select **Save and Close Notes**. The page refreshes and you're returned to the Reactive Strategies Form.

| opd iConnect                            |               | oper iConnect            | Carrie Abner Notes<br>Last Updated by jbuck@apdcares.org<br>at 7/21/2023 4:19:15 PM                                                     |
|-----------------------------------------|---------------|--------------------------|----------------------------------------------------------------------------------------------------|
| File                                    |               | File Tools               |                                                                                                    |
| Reactive Strategies For                 | rm 6/1/2023 ج | Notes                    |                                                                                                    |
| Consumer Forms                          | _             | Division *               | APD                                                                                                    |
| Review*                                 | As Needed     | Note By *                | Buck, Jennifer                                                                                                    |
| Review Date *                           | 07/19/2023    | Note Date *              | 07/21/2023                                                                                                    |
| Division *                              | APD V         | Cost Plan Review Note? * | No v                                                                                                    |
| Approved By                             |               | Note Type *              | Reactive Strategies ~                                                                                                    |
|                                         | <b>PE</b> ]   | Note SubType             | Required Follow Up ~                                                                                                    |
| Note                                    | 2             | Description              | Follow Up Requested                                                                                                    |
| Event Date*<br>County (where occurred)* |               |                          | On 7/21/2823 at 4:19 PM, Jensifer Buck wrote:<br>Please provide the additional information/answer questions:<br>1.<br>2.<br>3.          |
|                                         |               | Note                     | B I I fepx       A ·         additional information provided by the behavioral provider.       I         1.       2.         3.       • |
|                                         |               | Status *                 | Complete ~                                                                                                    |
|                                         |               | Date Completed           | 07/21/2023                                                                                                    |

9. Leave the form in Pending status. From the **File** menu, select **Save and Close Forms.** 

#### Role = Region Clinical Workstream Worker

10. The regional senior behavior analyst or designee will monitor **My Dashboard > Consumers > Notes > Complete** for

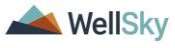

incoming notes as notification the additional information has been provided.

11. The regional senior behavior analyst or designee will select the **Reactive Strategies > Required Follow Up** note from the list view and review the notes with the additional information.

| opd iConnect                                               |               |                                                  |                    |            |                          | Welcome, Je<br>7/3/2023 | 5:20 PM  | Not |
|------------------------------------------------------------|---------------|--------------------------------------------------|--------------------|------------|--------------------------|-------------------------|----------|-----|
| File Tools                                                 |               |                                                  |                    |            |                          |                         |          |     |
| Filters<br>Status v<br>Connect ID v<br>-16 Notes record(s) | Equal To v    | Complete V AND V<br>Search R<br>ing 1 through 15 | (x)<br>eset        |            |                          |                         |          |     |
| iConnect ID                                                | Consumer      | Note Type +                                      | Note Sub Type      | Note Date  | Description              | Author                  | Status   | C   |
| 59217                                                      | Abner, Carrie | Supported Employment                             | EEP Referral       | 03/21/2023 | New EEP Referral         | Buck, Jennifer          | Complete |     |
| 59217                                                      | Abner, Carrie | Reactive Strategies                              | Required Follow Up | 07/03/2023 | Revision Requested       | Buck, Jennifer          | Complete |     |
| 59217                                                      | Abner, Carrie | Reactive Strategies                              | Required Follow Up | 07/03/2023 | Meeting Completed 7/3/23 | Buck, Jennifer          | Complete |     |
| 59217                                                      | Abner, Carrie | LRC Review                                       | BASP Submission    | 06/20/2023 | Revisions Requested      | Buck, Jennifer          | Complete | C   |
| 25500205                                                   |               | NUMBER OF ASSAULT                                |                    |            |                          |                         |          | -   |

12. The reactive strategies follow up note is also accessible from the Reactive Strategies Form from the **Note icon** in the header of the form.

| Consumer Forms |             |
|----------------|-------------|
| Review *       | As Needed 🗸 |
| Review Date *  | 07/03/2023  |
| Division *     | APD 🗸       |
| Approved By    |             |
| Note           | 2           |

Click the **Note icon**. The Note Details page displays.

- 13. The regional senior behavior analyst will complete the follow up section at the bottom of the Reactive Strategies form. Navigate to the consumers record and select the **Forms** tab. From the forms list view, select the **Reactive Strategies** form in Pending status. The Form Details page displays. Update the following:
  - a. Actions Needed for Follow-Up = update if needed
  - b. Follow-Up Comments = enter additional comments if needed
  - c. In the Header, change the status to Complete

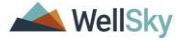

|                              | FOR APD STAFF US                                                                                                    | E ONLY     |  |  |  |  |
|------------------------------|----------------------------------------------------------------------------------------------------|------------|--|--|--|--|
| Follow-up Completed?         | Yes 🗸                                                                                                    | Yes 🗸      |  |  |  |  |
| Follow-up Event Date         | 06/29/2023                                                                                                    | 06/29/2023 |  |  |  |  |
| Actions Needed for Follow-Up | Request revision/update to report<br>Request additional information (provider-specifi<br>Recommend review of individual's service neec<br>Refer event to MCM<br>Refer event to QI Stream<br>Refer event to State Office |            |  |  |  |  |
| Follow-Up Comments           | provider completed corrections                                                                                                    |            |  |  |  |  |
|                              | 1 Worker record(s) returned - now viewing 1 th                                                                                                    | irough 1&  |  |  |  |  |
| Follow-Up Completed By:      | Name                                                                                                    | ID         |  |  |  |  |
|                              | Buck, Jennifer                                                                                                    | 2486       |  |  |  |  |
|                              | Search                                                                                                    |            |  |  |  |  |

- 14. From the File menu, select Save and Close Form.
- 15. When the regional senior behavior analyst or designee runs the Provider Reactive Strategies report again, it will reflect the follow up has been completed.

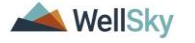

# 3. State Office Reactive Strategies (RS) Event Follow-Up and CMS Reporting

The APD agency senior behavior analyst may identify corrections or follow up needs that were not completed by the regional senior behavior analyst. The APD agency senior behavior analyst will notify the Region to work with the provider to complete the corrections and/or follow up according to the steps in the previous section of this manual.

The State Office staff Reactive Strategies (RS) Event Follow-Up and CMS Reporting process includes the following steps:

- 1. The APD agency senior behavior analyst runs the Provider Reactive Strategies report to identify events that require follow up that were not completed by the Region.
  - a. This same report provides data to generate statistics and graphs for the quarterly CMS report.
- 2. Communicate with the regional senior behavior analyst or designee via a note if a correction is needed.
- 3. The regional senior behavior analyst will work with the provider to make the corrections on the Reactive Strategies form.

## Role = State Office Worker

 APD agency senior behavior analyst or designee runs the Provider Reactive Strategies report to identify events that require follow up. To run the report, navigate to My Dashboard. From the Report menu, select the Provider Reactive Strategies report.

| Q        | 0 iConnect                                                                          |              |           | Welcom<br>8/7/ | ne, Jennifer Buck<br>2023 12:47 PM | My Dash   | board |
|----------|-------------------------------------------------------------------------------------|--------------|-----------|----------------|------------------------------------|-----------|-------|
| File     | Reports                                                                             |              |           |                |                                    |           |       |
|          | Provider Documentation - HAR<br>Provider Reactive Strategies<br>RPC Caseload Report | Cons         | umers     | ✓ L            | ast Name                           | ~         | GO    |
|          | SANs Cover Sheet                                                                    | MY DASHBOARD | CONSUMERS | PROVIDERS      | CLAIMS                             | SCHEDULER | R     |
|          | SANs Cover Sheet - HAR                                                              |              |           | PROV           | IDERS                              |           |       |
| Division | State Office ROD Ticklers - HAR                                                     | $\odot$      | Ticklers  |                |                                    | $\odot$   |       |
| My Enro  | Ticklers Due - Consumers - HAR<br>Ticklers Due - Providers - HAR                    | $\odot$      |           |                |                                    |           |       |
| Provide  | WSC Progress Notes - APD/QIO - HAR                                                  | $\odot$      |           |                |                                    |           |       |

2. A new window opens where the report filters are selected. Enter the date range you wish to review and click **View Report**.

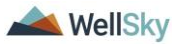

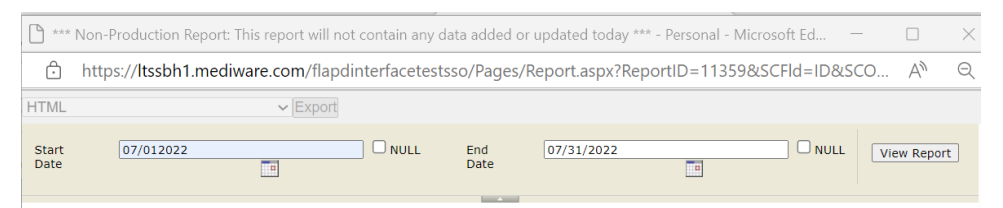

3. The results display on the screen and can be exported to Excel by clicking the Save icon and saving to your device.

| Start 7/1/2023 12:00:00 AM Date Date | Id 7/30/2023 12:00:00 AM INULL View Report                |  |  |  |  |
|--------------------------------------|-----------------------------------------------------------|--|--|--|--|
| 4 4 1 of 1 ▷ ▷   4 Find   Next       | <b>•</b> ••                                               |  |  |  |  |
| Provider Reactive Strategies Repo    | XML file with report data<br>CSV (comma delimited)<br>PDF |  |  |  |  |
| Report Run Time:8/7/2023 1:02:43 PM  | Excel<br>TIFF file<br>Word<br>MHTML (web archive)         |  |  |  |  |
| Demographics                         |                                                           |  |  |  |  |
| Region iConnect ID Consumer Name F   | Primary Worker Name Review Date Form Worker Form          |  |  |  |  |

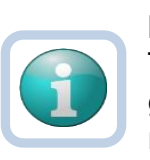

## Note

This same report provides data to generate statistics and graphs for the quarterly CMS report. The quarterly CMS report is created in Excel, outside of APD iConnect.

- 4. APD agency senior behavior analyst or designee will review the report and determine whether follow up is needed. Follow up is needed for events that exceed 60 minutes, or involve the death or injury of a consumer.)
- 5. The APD agency senior behavior analyst or designee will communicate the correction or follow up needs to the regional senior behavior analyst via a note in APD iConnect. Navigate to the consumers record and select the tab. From the **File** menu, select **Add Note**. The Note Details page displays. Update the following fields:
  - a. Note Type = Reactive Strategies
  - b. Note Subtype = Required Follow-up
  - c. Description = (insert Event ID) Revision Requested or Follow Up Requested
  - d. Note = details of the corrections or follow up that is needed
  - e. Status = Complete
  - f. Recipient = regional senior behavior analyst

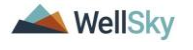

| and iConnect     | Carrie Abner   Notes<br>7/19/2023 3:10 PM                                                                     |
|------------------|----------------------------------------------------------------------------------------------------|
| File Tools       |                                                                                                    |
| Notes Details    |                                                                                                    |
| Division *       | APD V                                                                                                    |
| Note By *        | Buck, Jennifer                                                                                                |
| Note Date *      | 07/19/2023                                                                                                    |
| Program/Provider | · · · · · · · · · · · · · · · · · · ·                                                                         |
| Note Type *      | Reactive Strategies                                                                                           |
| Note Sub-Type    | Required Follow Up 🗸 *                                                                                        |
| Description      | Revision Requested OR Follow Up Requested                                                                     |
| Note             | <b>B</b> I <u>U</u> 16px <b>A •</b><br>enter the details of the corrections and/or follow up being requested. |
| Status *         | Complete 🗸                                                                                                    |
| Date Completed   | 07/19/2023                                                                                                    |

6. From the File menu, select Save and Close Notes.

#### Role = Region Clinical Workstream Worker

- The regional senior behavior analyst or designee will monitor My Dashboard > Consumers > Notes > Complete for incoming notes.
- The Regional Senior Behavior Analyst or designee will select the Reactive Strategies > Required Follow Up note from the list view and review the note that corrections and/or follow up that is needed.
- 9. Proceed to Corrections Required section OR
- 10. Proceed to Follow Up During LRC Meeting section OR
- 11. Proceed to Follow Up via Scheduled Meeting section OR
- 12. Proceed to Follow Up via a Note section.

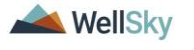

4. As Needed: Word Merges

## **Generating the Word Merge**

i.

1. Set "Role" = Region QA Workstream Worker then click Go

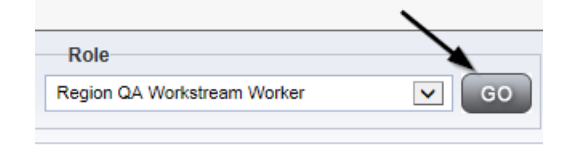

- 2. From the appropriate **Word Merge** menu based on the workflow, select the desired word merge.
  - a. Examples of Word Merge menus

| File Report          | Word Merge               |                              |                                      |                               | M 7/3/2023 2:53:02 PM         |
|----------------------|--------------------------|------------------------------|--------------------------------------|-------------------------------|-------------------------------|
| RC Chair BASE        | RC Chair BASE            |                              |                                      |                               |                               |
| Consumer Forms       |                          |                              |                                      |                               |                               |
| Review *             | As Needed 🗸              |                              | Worker *                             | Buck, Jennifer                | Ciear Details                 |
| Review Date *        | 07/03/2023               |                              | Status *                             | Draft 👻                       |                               |
| Division *           | APD 🕶                    |                              | Provider/Program                     |                               | ~                             |
| Approved By          |                          |                              | Approved Date                        |                               |                               |
| Note                 | 2                        |                              |                                      |                               |                               |
|                      |                          |                              | ATTACHMENT E                         |                               |                               |
|                      |                          | LRC Chair Review of B        | Behavior Analysis Services Elig      | ibility (BASE Form)           |                               |
| Note: This is only a | recommendation of eligib | ility for behavioral service | s, not a determination of medical ne | ecessity or an approval for a | the rate, hours or cost plan. |
| Consumer Name:       | T                        |                              |                                      |                               |                               |
| First Name           |                          | Carrie                       |                                      |                               |                               |
|                      |                          |                              |                                      |                               |                               |
| Middle Name          |                          | R                            |                                      |                               |                               |

ii. From the Credentials tab:

| File Word Merge                                    |           |           |                 |            |             | The<br>Unit     | WINDOW HOUSE<br>Indexettis (Index.ne<br>W 1920023 2112 | cilicia)<br>Independent<br>Independent |
|----------------------------------------------------|-----------|-----------|-----------------|------------|-------------|-----------------|--------------------------------------------------------|----------------------------------------|
| Word Merge<br>Commun pr. IB Designation Attachment | L Quick S | iearch    |                 |            |             |                 |                                                        |                                        |
| Cover Letter with Certificate of Service           |           |           | Pr              | oviders    |             | ✓ Prov          | ider ID                                                |                                        |
| Designation in Jeopardy (Attachment M              | 1)        |           |                 |            |             |                 |                                                        |                                        |
| License Certificate Automated                      |           | MY DASHE  | BOARD CONS      | UMER       | PROVIDER    | s CLAIN         | IS SCHEDUL                                             | .er                                    |
| TROMBROAD HOUSE BROUF HORE (TIPLE                  | E.        |           |                 |            |             |                 |                                                        |                                        |
| <                                                  | Workers   | Services  | Provider ID Num | bers Conti | racts Beds  | Linked Provider | s Conditions Se                                        | rvice Area                             |
|                                                    | Providers | Divisions | EVV Activities  | Forms I    | Enrollments | Authorizations  | Notes Credentials                                      | )<br>vv                                |
| S Filters                                          |           |           |                 |            |             |                 |                                                        |                                        |

iii. From the Providers tab:

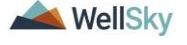

| <b>Behavioral</b> | Services |
|-------------------|----------|
|-------------------|----------|

| 0    | od iConnect                                |           |           |                  |         |              | 10              | in synaat<br>Africa | Desi wowei deor<br>Posta Pate Antipag<br>Monora Salada M |
|------|--------------------------------------------|-----------|-----------|------------------|---------|--------------|-----------------|---------------------|----------------------------------------------------------|
| File | Word Merge                                 |           |           |                  |         |              |                 |                     |                                                          |
|      | Word Merge .<br>B Designation Attachment I | Quick     | Search    |                  |         |              |                 |                     |                                                          |
|      | Cover Letter with Certificate of Service   |           |           | Pro              | oviders |              | ✓ Pr            | ovider ID           |                                                          |
|      | Designation in Jeopardy (Attachment M      | )         |           |                  |         |              |                 |                     |                                                          |
|      | License Certificate Automated              |           | MY DASHE  | BOARD CONSU      | JMER    | PROVIDE      |                 | IMS                 | SCHEDULER                                                |
|      | INCOME AND AND INCOME ADDRESS OF           |           |           |                  |         |              |                 |                     |                                                          |
|      |                                            |           |           |                  | Ŷ       |              | γ               | Ŷ                   | Ť                                                        |
|      |                                            | Workers   | Services  | Provider ID Numb | ers Co  | ontracts Bed | s Linked Provid | iers Co             | onditions Service A                                      |
|      |                                            | Providers | Divisions | EVV Activities   | Forms   | Enrollments  | Authorizations  | Notes               | Credentials                                              |

3. The Word Merge preview window displays.

## **No Edits Needed**

1. If no edits are needed, select Save to Note.

| opd iConnect                                                                                                    |                                                                                                    |                                             | Car<br>7/3/2                                           | rie Abner<br>023 2:54 PM | LRC Chair<br>BASE |
|----------------------------------------------------------------------------------------------------|----------------------------------------------------------------------------------------------------|---------------------------------------------|--------------------------------------------------------|--------------------------|-------------------|
| File                                                                                                    |                                                                                                    |                                             |                                                        |                          |                   |
|                                                                                                    |                                                                                                    | Prev<br>This is a preview of your           | iew (read-only)<br>merge document and is not editable. |                          |                   |
| Generate Merge Document<br>Click the "Open Document" button to<br>open the Merge Document for<br>editing.<br>Open Document                                                                                                    | ≔   ∀ ~   ∀ ~   œ                                                                                                    | • – + ••                                    |                                                        |                          | Q   © B ···       |
| Save to Note<br>If no changes have been made to the<br>Merge Document, click "Save to<br>Note". The current word merge                                                                                                    | LRC Cha                                                                                                    | air Review of Beha                          | avior Analysis Services El                             | igibility                | 2                 |
| template will be uploaded to a note<br>record with the merge fields                                                                                                    | Support Coordinator:                                                                                                    | Monica Reed                                 | LRC Chair or Designee*:                                | Jennifer Bu              | ick               |
| Save to Note                                                                                                    | Reviewed Services                                                                                                    |                                             |                                                        |                          |                   |
| Upload and Save to Note<br>If changes were made to the Merge<br>Document, citk: Upload and Save to<br>Note' to select the saved file and<br>upload that document to a note<br>record. Dont forget to delete the<br>saved document after you have<br>attached it to the note record.<br>Upload and Save to Note | Behavior Services:<br>Behavior Analysi<br>Behavior Analysi<br>Behavior Assista<br>Life Skills Developm<br>1:3 Ratio<br>1:1 Ratio<br>Life Skills Developm<br>1:5 Ratio<br>1:3 Ratio<br>1:3 Ratio | s<br>nt<br>ent 3 (ADT):<br>ent 4 (Pre-Voc): |                                                        |                          |                   |

2. A notification message displays confirming the Word Merge was saved to a note. Click **Okay**.

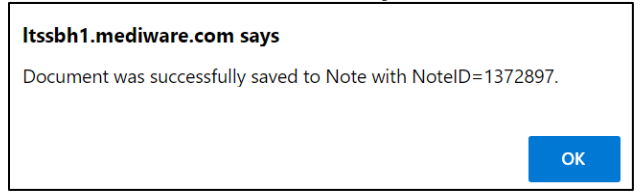

3. The Note Details page displays. Update fields per the associated workflow.

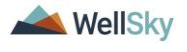

| 0i bao     | onnect           | Carrie Abner Not<br>Last Updated by jbuck@apdcares.org<br>at 7/21/2023 10:42:03 AM |
|------------|------------------|------------------------------------------------------------------------------------|
| File Tool: | S                |                                                                                    |
| Notes      | Notes Details    |                                                                                    |
|            | Division *       | APD 🗸                                                                              |
|            | Note By          | Buck, Jennifer                                                                     |
|            | Note Date *      | 07/21/2023                                                                         |
|            | Program/Provider | ×                                                                                  |
|            | Note Type *      | Behavioral Services 🗸                                                              |
|            | Note Sub-Type    | BASE Completed                                                                     |
|            | Description      | Word Merge Template                                                                |
|            | Note             | New Text                                                                           |
|            |                  | B I U 16px • A •                                                                   |
|            |                  | Append Text to Note                                                                |
|            | Status *         | Complete 🗸                                                                         |
|            | Date Completed   | 07/21/2023                                                                         |

4. From the File menu, select Save and Close Notes.

## **Edits Needed**

1. Select **Open Document** to open the Word Merge document for editing.

| File                                                                     |  |
|--------------------------------------------------------------------------|--|
|                                                                          |  |
|                                                                          |  |
| Generate Merge Document                                                  |  |
| Click the "Open Document" button to open the Merge Document for editing. |  |
| Open Document                                                            |  |
|                                                                          |  |

2. Save the Word Merge Document to the computer desktop by clicking the **Save** button and then **Open**.

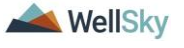

| rd         | Budget Florida                                                                                                    |
|------------|----------------------------------------------------------------------------------------------------|
| d          | Draft iBudget Provider Applicant Services Listings Form                                                                  |
|            | Applicant Business Name (if applicable): Monica's Group Home                                                             |
| nt         | Applicant Name: A TEST Provider                                                                                          |
|            | Applicant Address:                                                                                                    |
|            | 55 South Washington St.<br>JACKSONVILLE FL 32244                                                                         |
|            | Email Address: 777@anywhere.com                                                                                          |
|            | Dhone Number: (000)000.0010                                                                                              |
| Do you war | nt to save WM_P003_Draft-APD-IBudget-Regional-Provider-Services-Listing-Letter.docx (66.4 KB) from fwtest.harmonyls.net? |
| The WM     | 1_P003_Draft-APD-iBudget-Regional-Provider-Services-Listing-Letter (1).docx download has completed.                      |

3. Edit the Word Merge Document as necessary.

|                                                                         | <b>i</b> Budget Florida                     |
|-------------------------------------------------------------------------|---------------------------------------------|
| Draft iBudget Provider Applicant Ser                                    | rvices Listings Form                        |
| Applicant Business Name (if applicable): Monica's Group Hom             | e                                           |
| Applicant Name: A TEST Provider                                         |                                             |
| Applicant Address:<br>55 South Washington St.<br>JACKSONVILLE, FL 32244 |                                             |
| Email Address: 777@anywhere.com                                         |                                             |
| Phone Number: (888)888-8819                                             |                                             |
| Solo: Agency:                                                           | 7                                           |
| Effective Date of Form: Click or tap to enter a date. Expiration        | Date of Form: Click or tap to enter a date. |

 When finished with editing the Word Merge Document, click File
 Save as to save the updated Word Merge to a specified folder on the user's device.

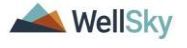

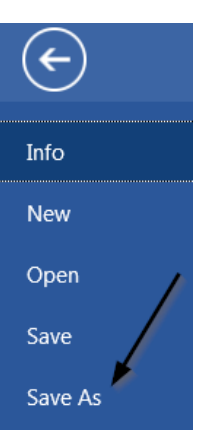

5. In APD iConnect, Click **Upload and Save to Note** after saving the word document.

| Generate Merge Document<br>Click the "Open Document" button to open the<br>Merge Document for editing.<br>Open Document                                                                                                    |
|----------------------------------------------------------------------------------------------------|
| Save to Note<br>If no changes have been made to the Merge<br>Document, click "Save to Note". The current word<br>merge template will be uploaded to a note record<br>with the merge fields populated.<br>Save to Note                                                                                      |
| Upload and Save to Note<br>If changes were made to the Merge Document,<br>click "Upload and Save to Note" to select the<br>saved file and upload that document to a note<br>record. Don't forget to delete the saved document<br>after you have attached it to the note record.<br>Upload and Save to Note |

6. Select the file name on the device and then Click **Open** to open the word document and then click **OK** on the pop-up message box.

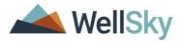

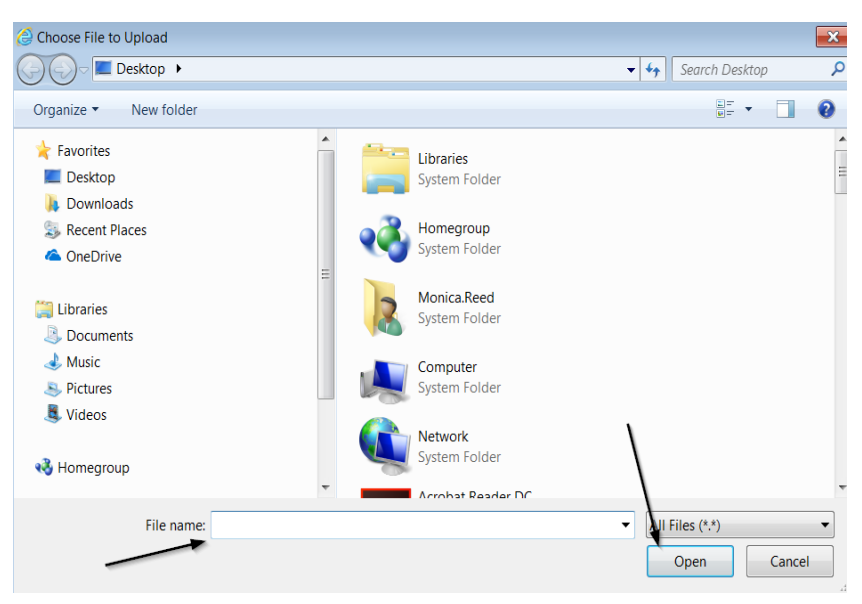

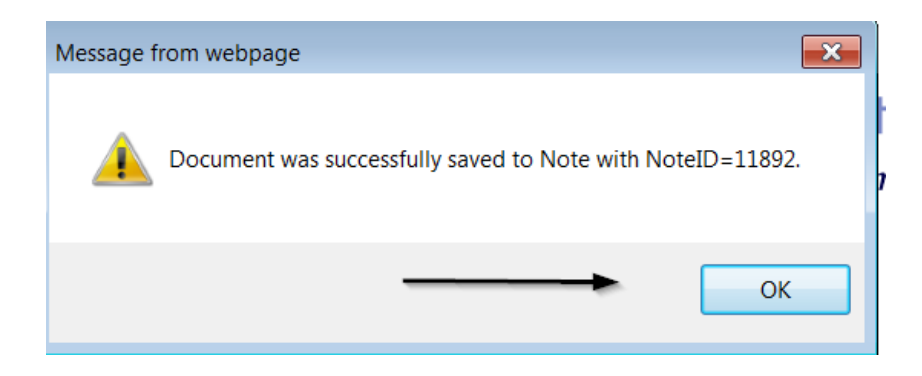

7. In the new Notes Detail Screen, update the fields according to the associated workflow.

| Notes Details  |                                 |
|----------------|---------------------------------|
| Division *     | APD 🗸                           |
| Note By *      | Reed, Monica                    |
| Note Date *    | 12/01/2018 ×                    |
| Note Type *    | Initial Application             |
| Note Sub-Type  | Draft Enrollment Listing Letter |
| Description    |                                 |
| Note           |                                 |
| Status*        | Complete 🗸                      |
| Date Completed | 12/11/2018                      |

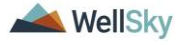

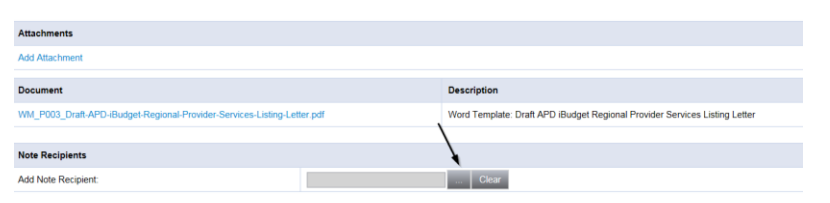

8. When finished, click **File > Save and Close Notes**.

|   | File                                              | Tools |  |
|---|---------------------------------------------------|-------|--|
| P | Spell Check<br>Save Notes<br>Save and Close Notes |       |  |
|   |                                                   |       |  |
|   |                                                   |       |  |
|   | Print                                             |       |  |
|   | Close N                                           | lotes |  |

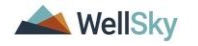